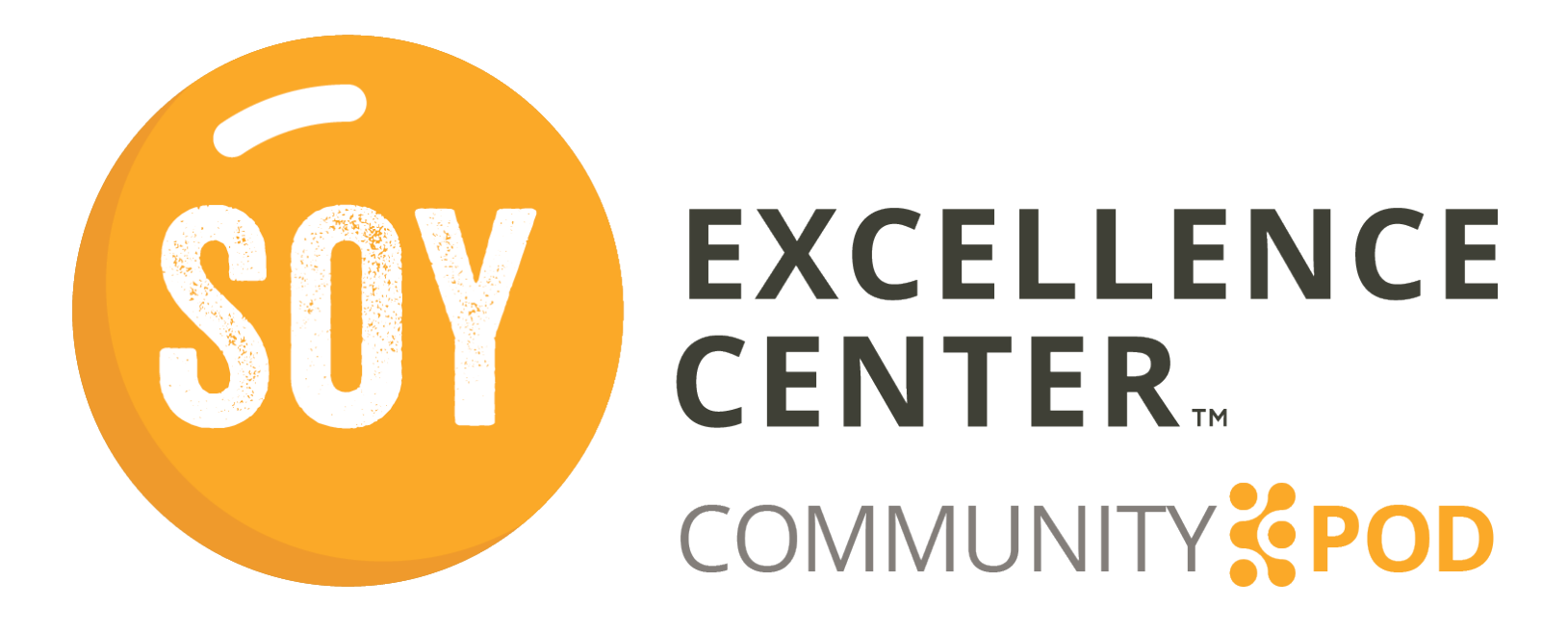

# Soy Excellence Center Community Pod User Guide

This user guide will help you navigate the key features and resources available in the Community Pod.

#### **Overview of Key Settings and Features**

The following pages highlight the key features, resources, content, and forums that you will find in the Community Pod. It's organized by the four topics in the Member Tools header of the website: My Account, Community, Training, and Resources. To find each section, use the dropdown menu to see each topic title.

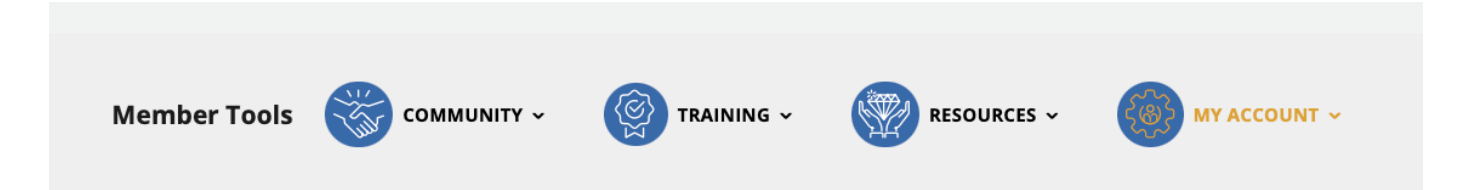

Each of the sections, functions, and features we will discuss in the following pages can be found on the Soy Excellence Community Pod using these dropdown menus. Each section will note which dropdown to use when navigating to that item.

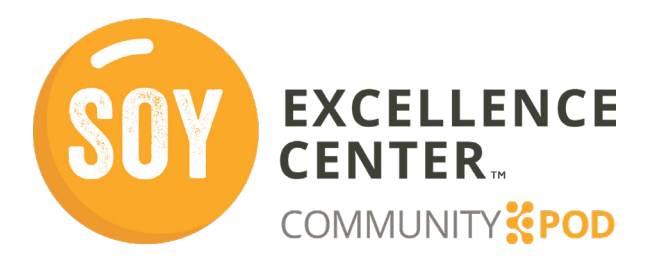

# Soy Excellence Center Community Pod User Guide

Member Tools

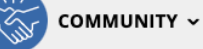

TRAINING ~

🖉 RESOURCES 🗸

- Com MY ACCOUNT -

Sophia

**Account Settings** 

**Password Settings** 

Edit Community Profile

END USER LICENSE AND SERVICES

### Manage Account and Profile

To access your profile and change any account settings, navigate to the Dashboard menu under **My Account>Manage Account & Pro-**file.

Here you can:

- Update your name, email, and language spoken
- Change your password
- Update your community profile
- Add or change a profile picture

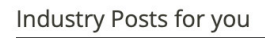

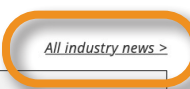

Organic poultry farming on the rise in the UK June 03, 2022 | Poultry World

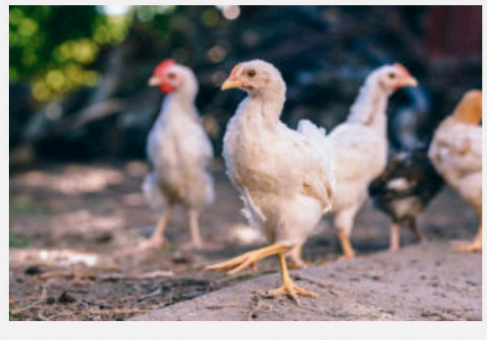

Land going through the 2-year conversion period to organic rose by 34% last year compared to 2020, according to UK government statistics. However,... <u>Read More ></u>

Earn 1 point

Industry news can also be accessed from the Resources dropdown menu on your dashboard.

### **Industry Posts**

Industry Posts are available at your fingertips! Under **My Account>Dashboard**, you can find the Industry Posts. This section features an RSS Feed with timely news updates and

information from repubtable industry news sources.

From your dashboard, select the *All industry news* > link to access Global and Regional specific news articles (Figure 2).

News Feed

General/ Global resources

| Poultry Site                        | ~ |  |
|-------------------------------------|---|--|
| Poultry World                       | ~ |  |
| Regional resources                  |   |  |
| African Farming and Food processing | ~ |  |

>

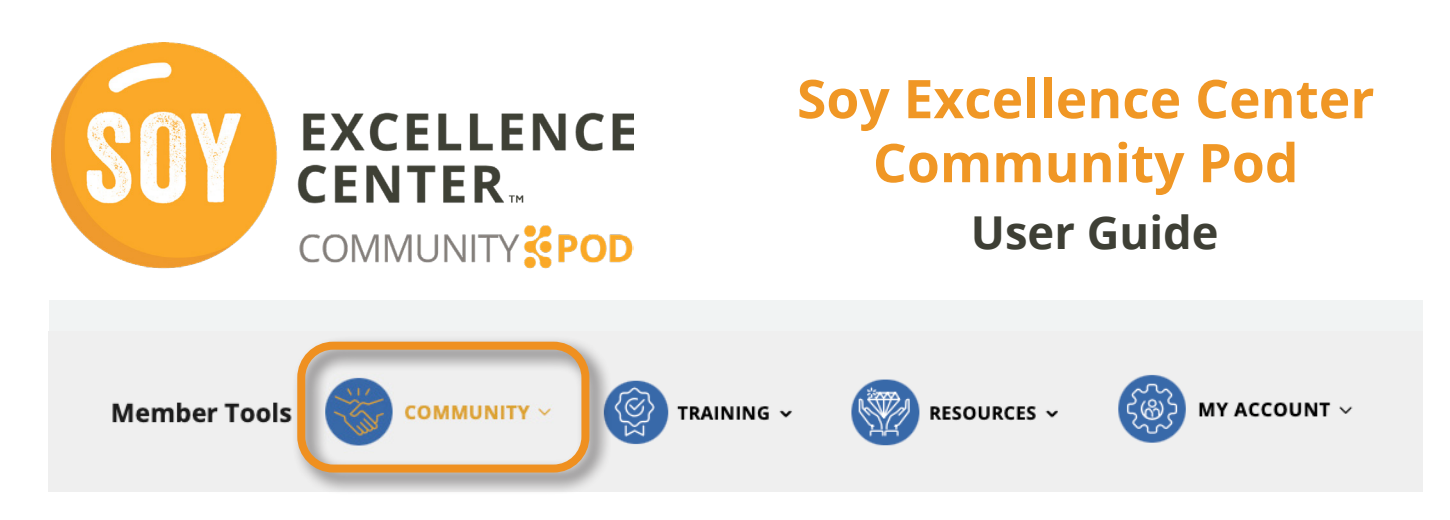

### **Member Directory**

The **Member Directory** is in the **Community** dropdown menu. Here you can find and connect with others who are part of the community. If you follow another member, you will see their posts and activity in your feed.

The buttons on each profile allow you to send them a message, follow them, or connect with them.

This page also allows you to search for members and see how many you already follow.

| All Members | 2,481 My Connections 3 Follow                                             | Recently Active V 88 =                                            |
|-------------|---------------------------------------------------------------------------|-------------------------------------------------------------------|
|             | •••<br><b>Weighter</b><br><b>Joseph</b><br>Joined Mar 2022<br>3 followers | •••<br>•••<br>•••<br>•••<br>•••<br>•••<br>•••<br>•••<br>•••<br>•• |
|             | Send Message                                                              | @ Send Message                                                    |
|             | न्।                                                                       | <b>₽</b>                                                          |

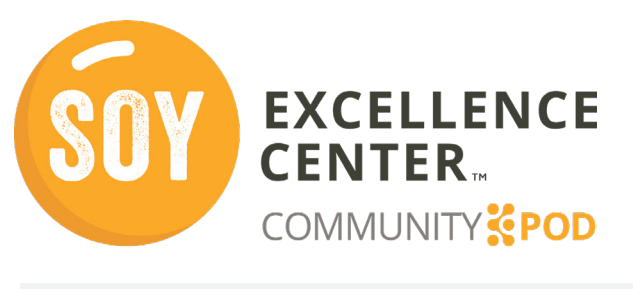

# Soy Excellence Center Community Pod User Guide

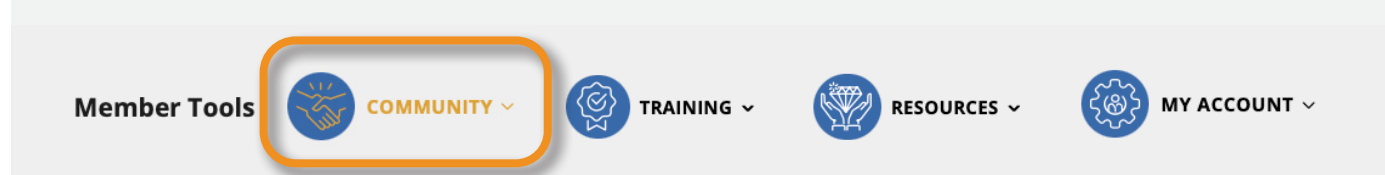

### **Activity Feed**

In the **Activity Feed**, you can interact with other members by posting comments or questions, responding to member posts, and participating in ongoing discussions.

Access the Activity Feed from your dashboard by clicking *All activity* > or by selecting **Activity Feed** from the **Community** dropdown.

#### **Interest Groups**

All activity

Poultry Production 5 days ago
Poultry Production 5 days ago
Poultry Production 5 days ago
Poultry Production 5 days ago
Poultry Production 5 days ago
Poultry Production 5 days ago
Poultry Production 5 days ago
Poultry Production 5 days ago
Poultry Production 5 days ago
Poultry Production 5 days ago
Poultry Production 5 days ago
Poultry Production 5 days ago
Poultry Production 5 days ago
Poultry Production 5 days ago
Poultry Production 5 days ago
Poultry Production 5 days ago
Poultry Production 5 days ago
Poultry Production 5 days ago
Poultry Production 5 days ago
Poultry Production 5 days ago
Poultry Production 5 days ago
Poultry Production 5 days ago
Poultry Production 5 days ago
Poultry Production 5 days ago
Poultry Production 5 days ago
Poultry Production 5 days ago
Poultry Production 5 days ago
Poultry Production 5 days ago
Poultry Production 5 days ago
Poultry Production 5 days ago
Poultry Production 5 days ago
Poultry Production 5 days ago
Poultry Production 5 days ago
Poultry Production 5 days ago
Poultry Production 5 days ago
Poultry Production 5 days ago
Poultry Production 5 days ago
Poultry Production 5 days ago
Poultry Production 5 days ago
Poultry Poultry Production 5 days ago
Poultry Poultry Poultry

**Interest Groups** is a space for members with similar interests to collaborate and participate in topic-specific discussions. **Interest Groups** can be found in the **Community** dropdown.

You will see a display of all interest groups to which you belong, as well as additional interest groups you can join based on your preferences.

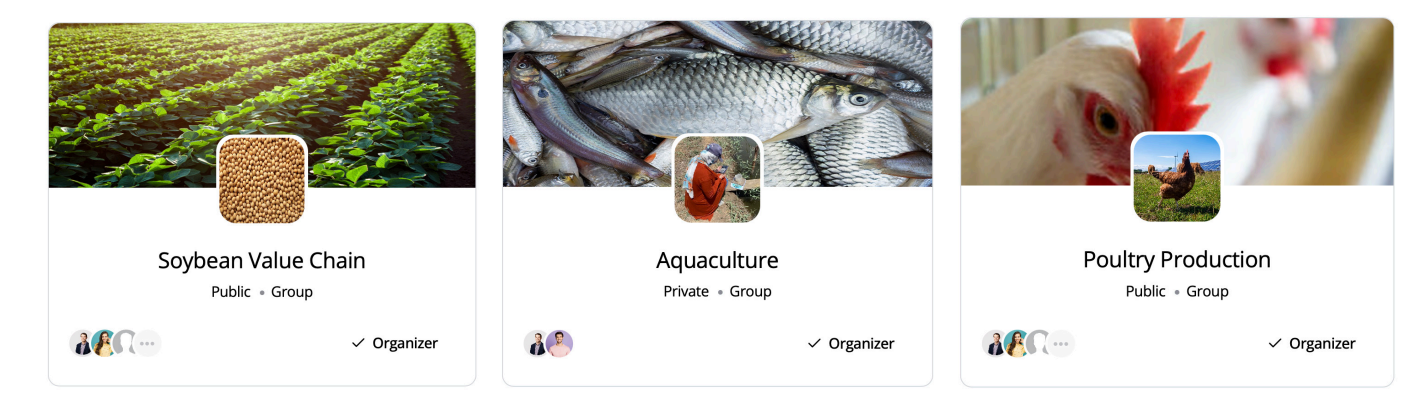

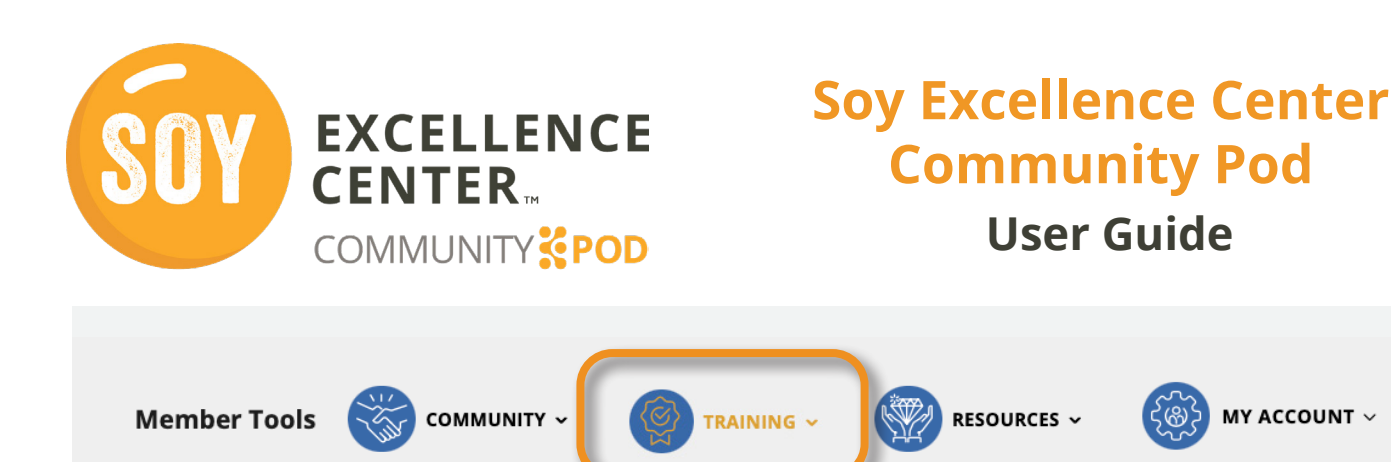

### **Training Opportunities and Events**

The Community Pod will offer access to many training opportunities and events. Some of these events will be live webinars, while others will be on-demand training videos. Access these trainings by selecting **Training Opportunities and Events** from the **Training** dropdown menu.

When you have enrolled in a course, you can click **Launch Course** to view the video. Following the video, there is a quiz to confirm your understanding and earn more points!

| raining Opportunities and Even          | ts                                                                                                    |                                                                   |
|-----------------------------------------|----------------------------------------------------------------------------------------------------|-------------------------------------------------------------------|
|                                         |                                                                                                    |                                                                   |
| On Demand                               |                                                                                                    | Detelle                                                           |
|                                         | Type: On Demand<br>Topic: Poultry<br>Level: Basic<br>Rating: ★★★★                                                       | Date: n/a<br>Time: n/a                                            |
| Particle Size of Ration for Feeding     | This lecture is designed to teach poultry<br>nutrition. Nutrition refers to the process of<br>food                      | Type: On Demand<br>Topic: Poultry<br>Level: Basic                 |
| Broilers Hosted by USSEC Earn 10 Points | View details >                                                                                                    | Rating: $\star \star \star \star \star$<br>You already rated this |
|                                         | Type: On Demand<br>Topic: Poultry<br>Level: Basic                                                                       | You are Enrolled 🛇                                                |
|                                         | Kating: Not Yet Rated<br>This lecture is designed to give an overview<br>about formulation of poultry feed. Feed is the | Launch Event                                                      |
| Feed Formulation: Inputs and Outputs    | View details >                                                                                                    |                                                                   |

Earn 10 Points

Hosted by USSEC

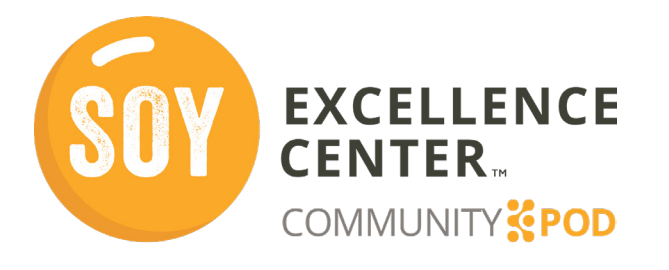

### Soy Excellence Center Community Pod User Guide

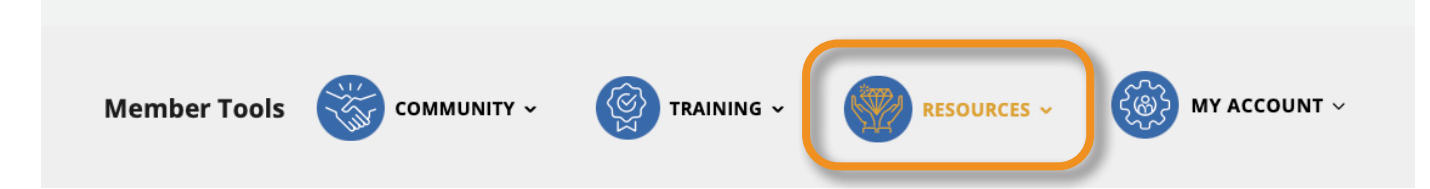

#### **Resources Catalog**

The **Resources** dropdown menu of the platform offersa a **Resource Catalog** where members can view and browse a list of curated global and regional resources across a wide variety of industry topics. Specific resources will be featured on your **Dashboard**, but all of them can be viewed by selecting *All resources* >.

Resources can also be organized using the filters on the left.

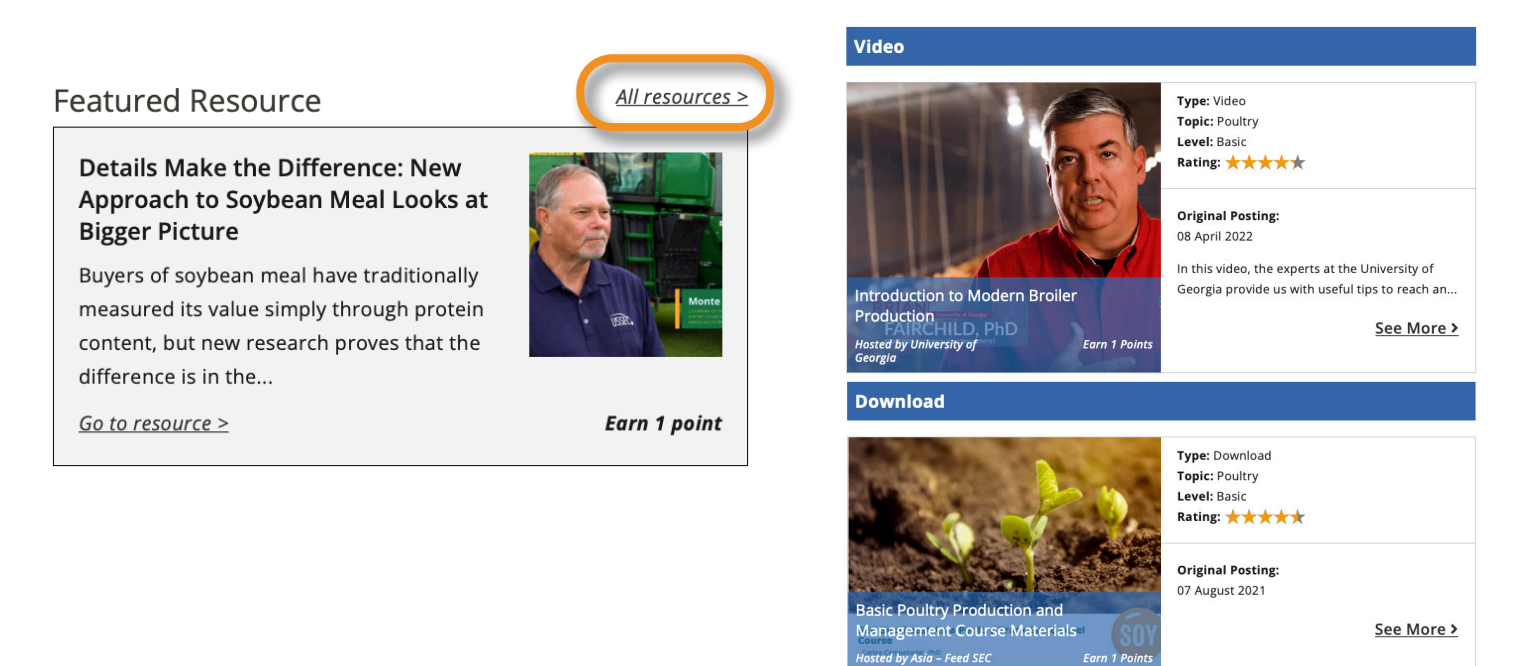